## Zoner Callisto - vektorová grafika

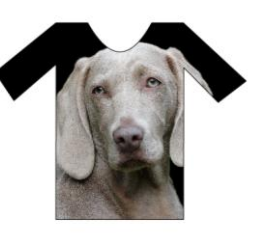

## Video k instalaci SW: https://youtu.be/rskA8KULWZs

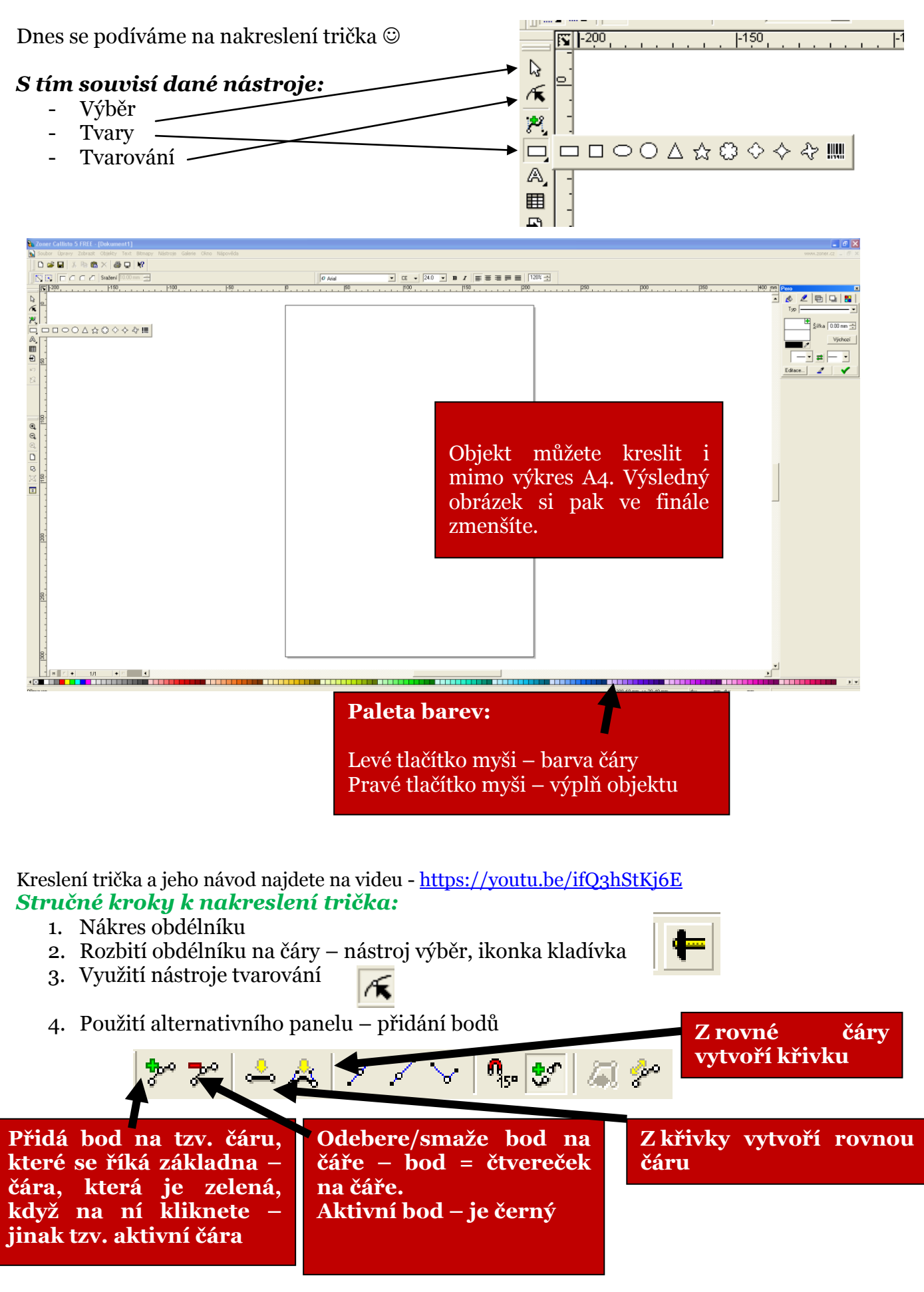

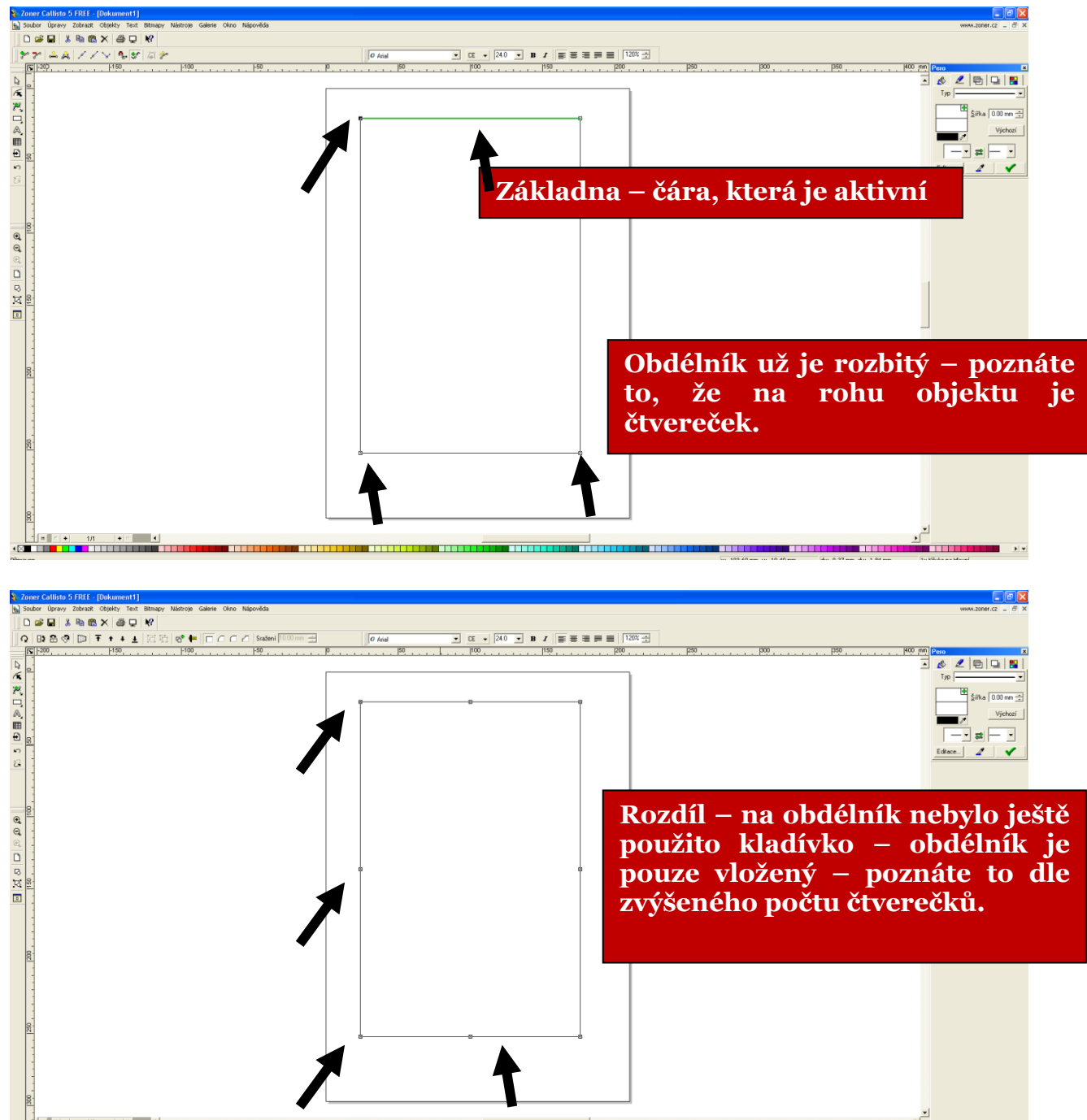

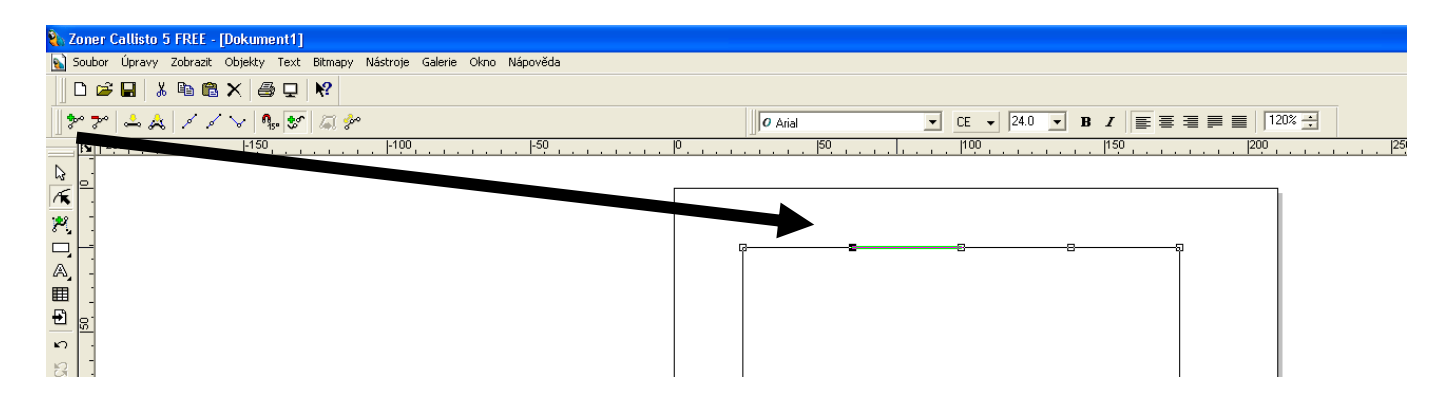

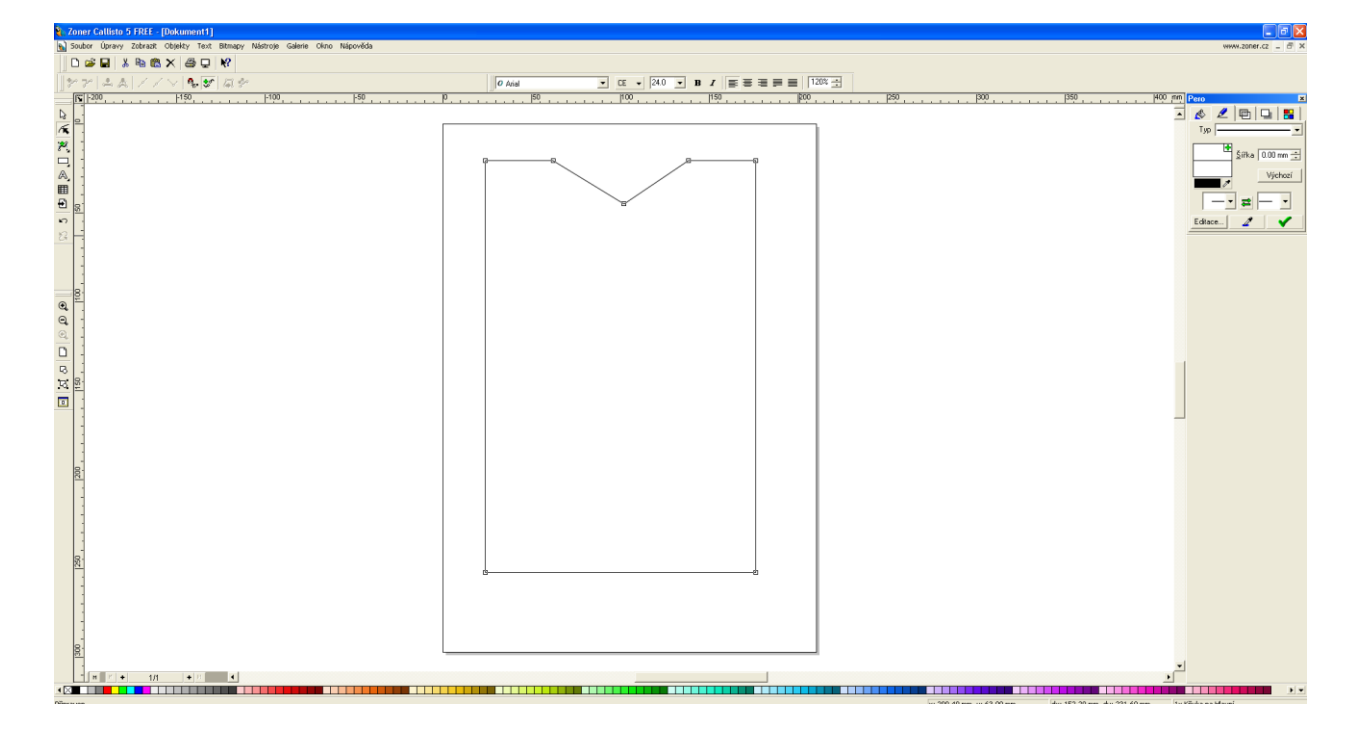

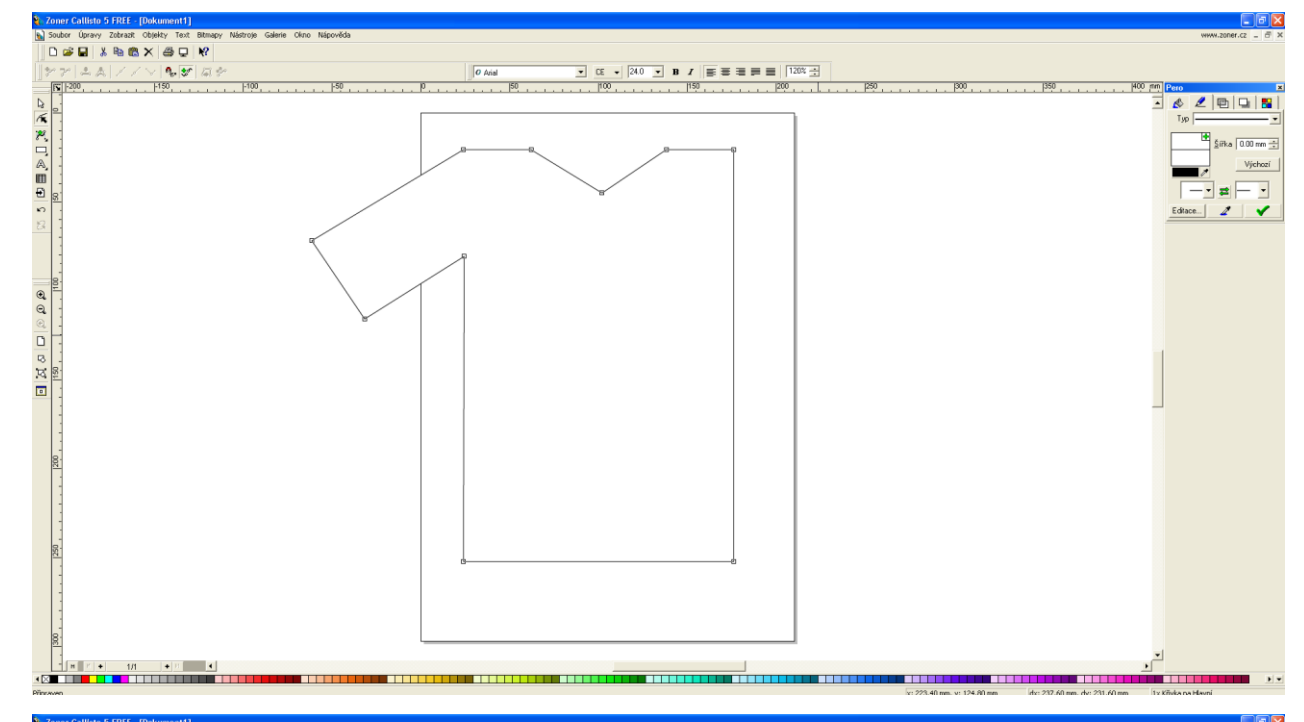

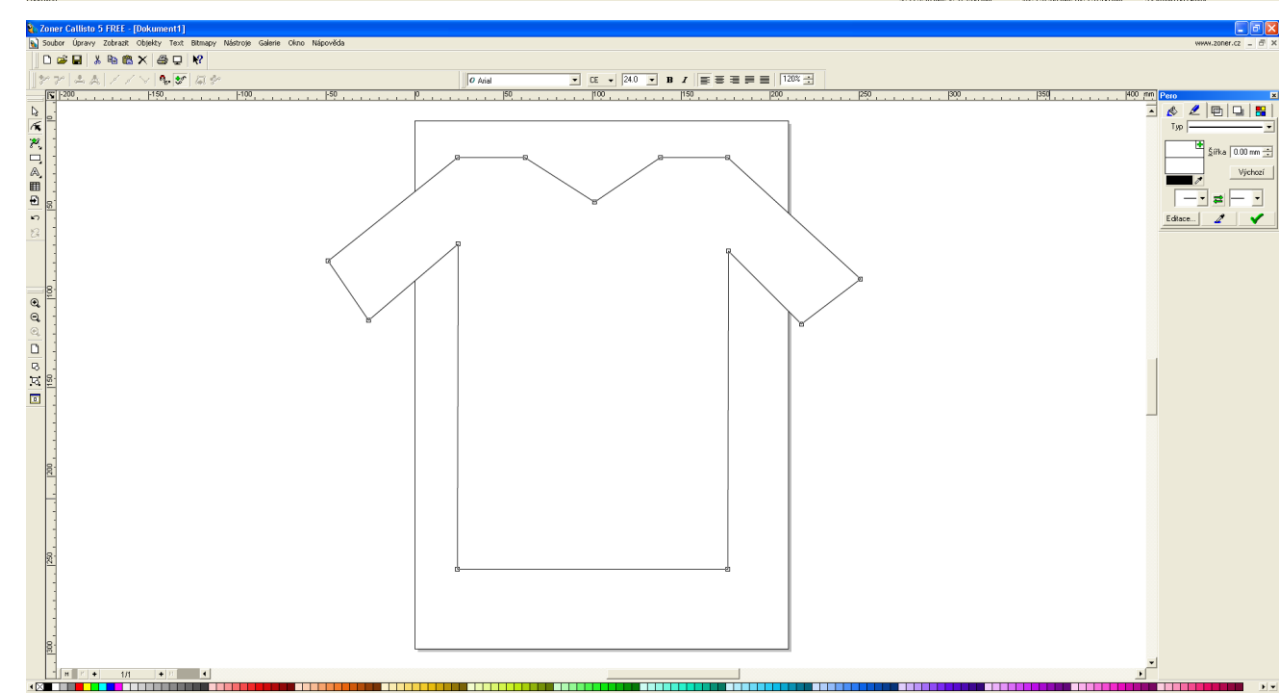

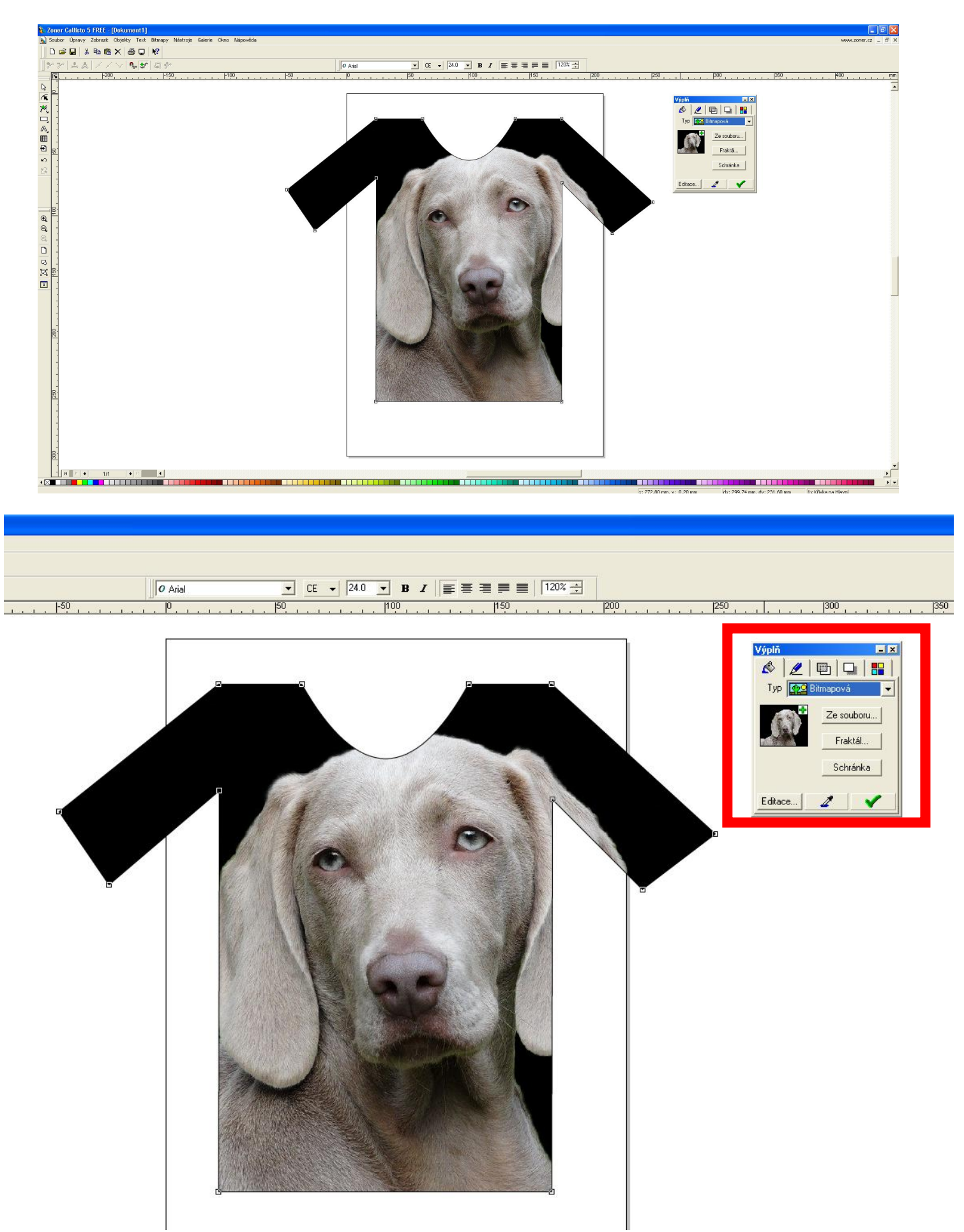

Pokud jsi postupoval/a dle přiloženého videa, určitě se Ti práce povedla ©.

## Uložení souboru do formátu .zmf:

| <b>2</b> ) | Zoner (                                                                                                    | Callisto                | 5 FREE -           | [Dokum  | ent1]                  |                  |          |         |
|------------|----------------------------------------------------------------------------------------------------|-------------------------|--------------------|---------|------------------------|------------------|----------|---------|
|            | Soubor                                                                                                    | Úpravy                  | Zobrazit           | Objekty | Text                   | Bitmapy          | Nástroje | Galerie |
|            | Nový<br>Nový podle šablony<br>Nový podle průvodce                                                                                |                         |                    |         | Ctrl+N<br>Ctrl+Shift+N |                  |          |         |
| 2          | Otevi<br>Zavří                                                                                                    | řít<br>t                |                    |         | Ctrl+O                 |                  | 0        |         |
| K          | Uložit                                                                                                    | :                       |                    |         | Ctrl+S                 |                  |          |         |
| ۶          | Uložit<br>Posla                                                                                                    | : jako<br>t dokumer     | nt                 |         | Ctrl+Sł                | nift+S           |          |         |
|            | Impo<br>Expo                                                                                                    | rt<br>rt                |                    |         | Ctrl+Sh<br>Ctrl+Sh     | nift+I<br>nift+E |          |         |
| ₽<br>III   | Expoi                                                                                                    | rt do PDF.              | <br>rázek          |         | Ctrl+Sł                | nift+P           |          |         |
| SS 5 1     | Nasta                                                                                                    | avení doku<br>mace o do | imentu<br>ikumentu |         | Ctrl+F                 |                  |          |         |
|            | Tisk<br>Nasta                                                                                                    | <br>avení tisku         | l                  |         | Ctrl+P                 |                  |          |         |
| 0 0        | 1 L:\2014_2015\\DEN ZEME.zmf<br>2 logo_ZŠ_2014_ORI.zmf<br>3 logo_pokus.zmf<br>4 velikonoce_2020_3.zmf<br>5 velikonoce_2020_2.zmf |                         |                    |         |                        |                  |          |         |
|            | Kone                                                                                                    | c                       |                    |         |                        |                  | ]        |         |
| 3          |                                                                                                    |                         |                    |         |                        |                  |          |         |

| Uložit do: Plocha<br>Carlo pokumenty<br>Tento počítač<br>Místa v síti<br>1pomoc<br>2monitorovací zpráva<br>4a<br>5_MZ<br>0_5 MZ<br>0_7 června<br>0_4 MZ DUmy<br>0_7 a                     | Uložit dokument                                                                                                    |                                                                                                 | ? 🛛            |
|----------------------------------------------------------------------------------------------------|----------------------------------------------------------------------------------------------------|-------------------------------------------------------------------------------------------------|----------------|
| Dokumenty       14a         Tento počítač       5 h         Místa v síti       55_MZ         1pomoc       5_MZ_DVD         2monitorovací zpráva       7 června         4 MZ DUmy       7a | Uložit <u>d</u> o: 📝 Plocha                                                                                                    |                                                                                                 |                |
| 🗀 4 MZ DUmy 🗀 7a                                                                                                    | Dokumenty<br>Tento počítač<br>Místa v síti<br>1 pomoc<br>2 monitorovací zpráva                                                                                                    | <ul> <li>➡ 4a</li> <li>➡ 5 h</li> <li>➡ 5_MZ</li> <li>➡ 5_MZ_DVD</li> <li>➡ 7 června</li> </ul> |                |
| Náhle <u>d</u>                                                                                                    | 4_MZ_DUmy                                                                                                    | 🛅 7a 🔊                                                                                          |                |
| Název Dokument1.ZMF Uložit                                                                                                    | Název Dokument1.ZMF                                                                                                    |                                                                                                 | <u>U</u> ložit |
| Uložit jako typ: Callisto Document (*.zmf)  Storno Storno                                                                                                    | Uloži <u>t</u> jako typ: Callisto Document (*.zmf)          Image: Main State State         Image: Main State State         Image: Main State         Image: Main State         Image: Main State         Image: Main State         Image: Main State         Image: Main State         Image: Main State         Image: Main State         Image: Main State         Image: Main State         Image: Main State         Image: | <b>•</b>                                                                                        | Storno         |

Na obrázek se můžete podívat jen v rámci programu Zoner Callisto. Export do formátu .jpg nebo .png se naučíme v příštích hodinách.